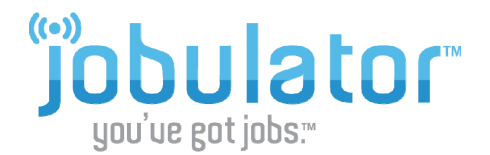

## **Renewing Your Jobulator Subscription**

You can purchase or renew your Jobulator service at any time after signing up for the free trial by going to the **My Account** page at <u>www.jobulator.com</u>.

To sign into the **My Account** portion of the Jobulator website, enter the email address you gave during the sign-up process and your Aesop Pin.

| Login to yo    | ur Jobulator Account |
|----------------|----------------------|
| Email Address: |                      |
| Aesop PIN:     |                      |
|                | Login                |

Under My Account, you will find your Activation Key, the districts that have allowed us to offer you Jobulator, your subscription expiration date, and the option to renew your service.

Current Subscription Information

| Activation Code                |
|--------------------------------|
| 5721-3850-8980-4617            |
| Evolution Data                 |
| Expiration Date                |
| 9/3/2010                       |
|                                |
| Activated School Districts     |
| Hudson Central School District |
|                                |
| Renew Subscription             |
| \$39.99 for 1 Year Renew Now   |

When you are ready to purchase a subscription, click the **Renew Now** link. Enter your credit card information, billing address, and agree to the terms.

| Payment Informa                                                                                                    | tion                                                                                                    |                                                                                                    |  |
|----------------------------------------------------------------------------------------------------|----------------------------------------------------------------------------------------------------|----------------------------------------------------------------------------------------------------|--|
| Credit Card #                                                                                                    | Expiration Date 01   2010                                                                                                    | Authorize.Net                                                                                                    |  |
| VISA Materia                                                                                                    | DISCOVER                                                                                                    | Payment Processing                                                                                                    |  |
| Billing Address:                                                                                                    |                                                                                                    |                                                                                                    |  |
| Address Line 1                                                                                                    |                                                                                                    |                                                                                                    |  |
| Address Line 2                                                                                                    |                                                                                                    |                                                                                                    |  |
| City                                                                                                    |                                                                                                    |                                                                                                    |  |
| State                                                                                                    |                                                                                                    |                                                                                                    |  |
| Zip                                                                                                    |                                                                                                    |                                                                                                    |  |
| Terms and Condit                                                                                                    | ions                                                                                                    |                                                                                                    |  |
| TE                                                                                                    | RMS AND CONDITIONS OF JOBULATOR SUB                                                                                                    | SCRIPTION (1                                                                                                    |  |
| NOTICE TO SUBSO<br>CAREFULLY, BY II<br>YOU ACCEPT ALL<br>INCLUDING, IN PA<br>THE WARRANTY D<br>IN SECTION 7, YO<br>ANY WRITTEN CO<br>THESE TERMS AN | RIBER: PLEASE READ THESE TERMS AND C<br>STALLING OR USING ALL OR ANY PORTION<br>OF THE TERMS AND CONDITIONS SET FORT<br>RTICULAR, THE TERMS OF USE CONTRINED<br>SISCLAIMERS IN SECTION 6 AND THE LIABIL<br>U AGREE THAT THESE TERMS AND CONDITIN<br>UTRACT NEGOTIATED AND SIGNED BY YOU<br>O CONDITIONS ARE ENFORCEMENT AGAINST | ONDITIONS<br>OF JOBULATOR,<br>H BELOW,<br>IN SECTION 5,<br>TY LIMITATIONS<br>ONS ARE LIKE<br>AND THAT<br>'YOU AND ANY |  |
| 🔲 I agree to the Te                                                                                                    | erms and Conditions                                                                                                    |                                                                                                    |  |
| Renew Don't Re                                                                                                    | new                                                                                                    |                                                                                                    |  |

## Current Subscription Information

Activation Code 5721-3850-8980-4617

Expiration Date 9/3/2011

Activated School Districts Hudson Central School District

Renew Subscription \$39.99 for 1 Year Renew Now

Once you have clicked the Renew Now button, you will notice that Jobulator has added a year to your expiration date. We will not automatically renew your subscription or automatically charge your credit card when it expires. Instead, we will simply send you an email reminding you to go back to the My Account page and renew your subscription.

We hope that this guide has been helpful in walking you through the renewal process. If you have any more questions, feel free to email us at <a href="mailto:support@jobulator.com">support@jobulator.com</a>.